## 普通重型機車預約考照操作流程圖

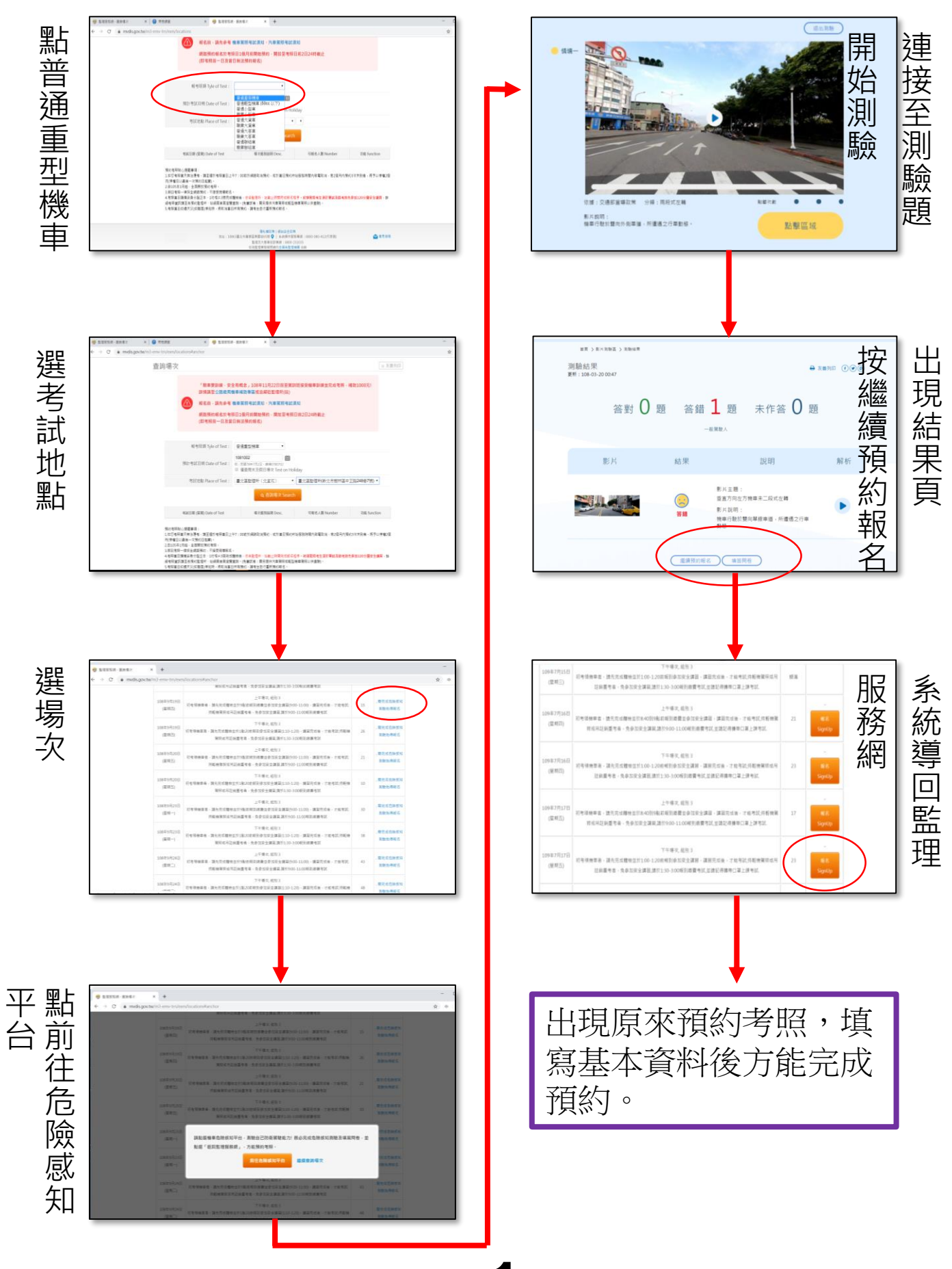

## 狀況一、<mark>點選(填答問卷)</mark>後系統導回監理服務網繼 續預約考照

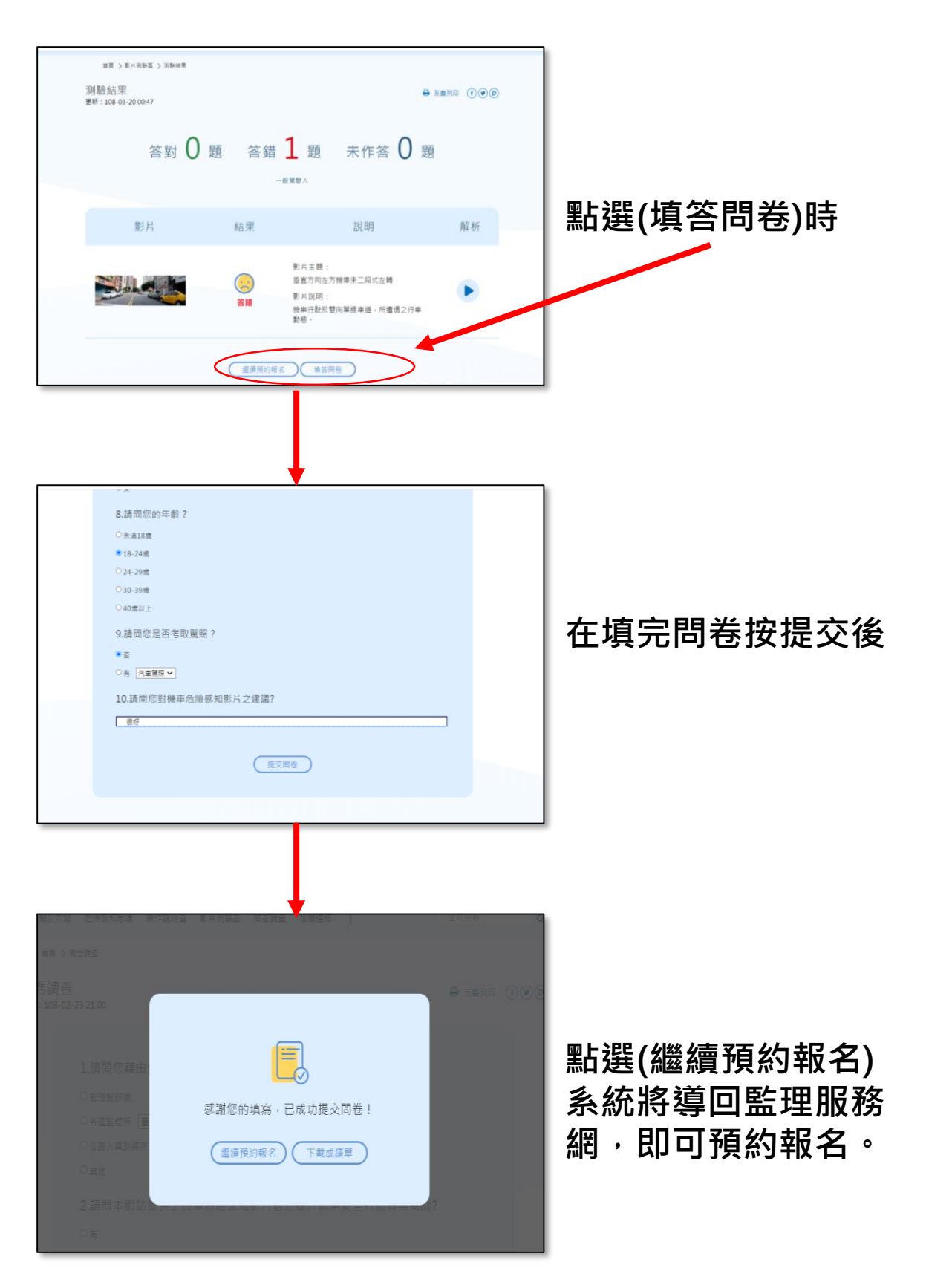

2

## 狀況二、點選(下載成績單)後系統導回監理服務 網繼續預約考照

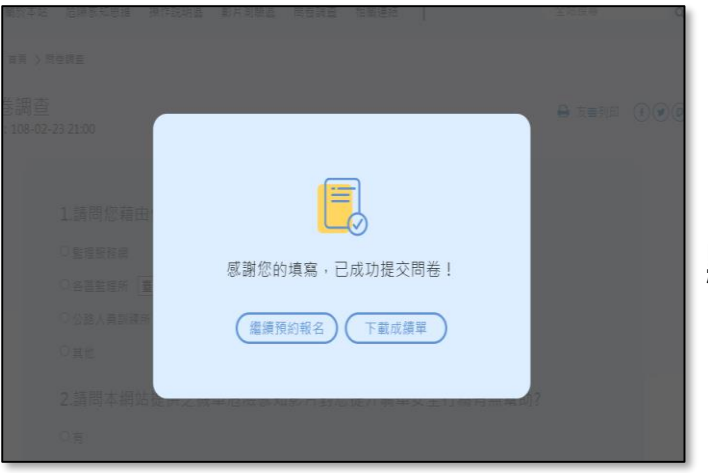

點選(下載成績單)

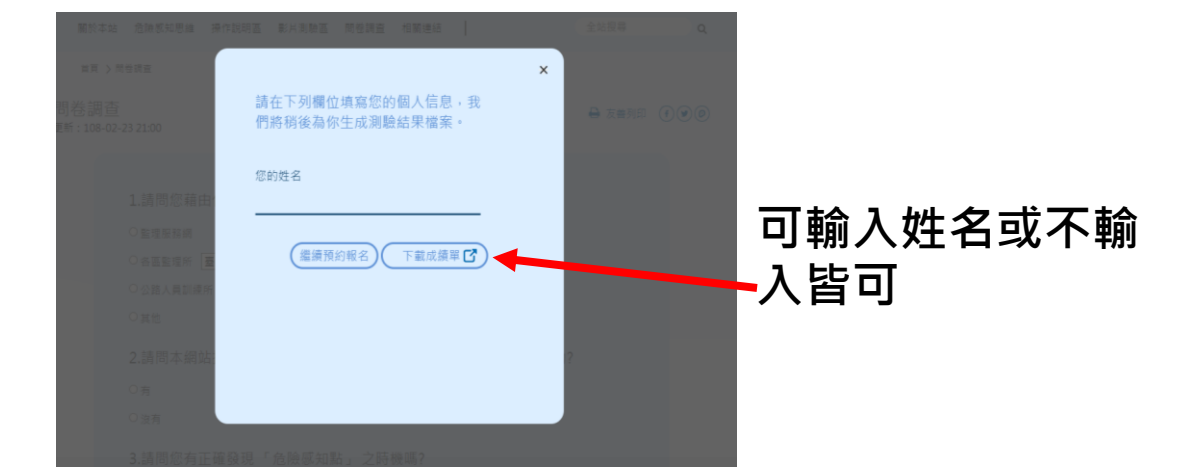

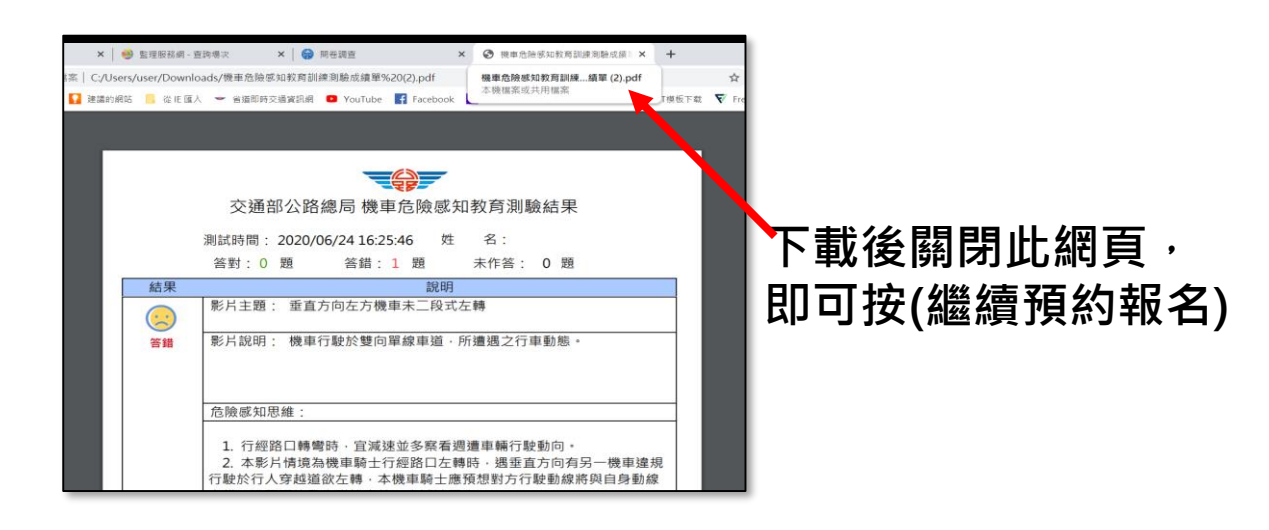

| 狀況三:在以下畫面不小心按了 X            |                    |                                                                                                    |      |              |
|-----------------------------|--------------------|----------------------------------------------------------------------------------------------------|------|--------------|
|                             |                    |                                                                                                    |      |              |
| 🧐 整理密弦编 - 查找導次 🛛 🖌 🌍 開枝     | 1712               | × 📵 監理反驳詞 - 查找每次 × +                                                                                          |      |              |
| → C ( mvdis.gov.tw/m3-emv-t | m/exm/locations    | /check                                                                                                    |      |              |
|                             | 108年9月6日<br>(星期五)  | 下午每次,成別3<br>初考研樂車者,請先完成醫檢並於1起20% 統到的位安法講習(1:10-1:20),講習完成後,才能考試,持編<br>機関用或用記錄重考者,免食加安全講習,請約1:30-3:00時到客費考試    | 新港   |              |
|                             | 108年9月9日<br>(星明一)  | 上午每天,但別 3<br>初考很樂事者。議先完成體檢並於9點前點到產費並登加安全講習(9:00-11:00),講習完成後,才能考試<br>持範機關短項用証酬還考者,免參加安全講習講於9:00-11:00時到車費考試   | 83   |              |
|                             | 108年9月9日<br>(星期一)  | 下午曝灭,短别 3<br>初考陽機車者,講先完成體絶型的1起20周報到各加安全講圖[1:10-1:20],講副完成後,才能考試,持範<br>機關兩成用記錄置考者,今全加安全講圖[時1:30-3:00時到密費考試     | 15.H |              |
|                             | 108年9月10日<br>(星期二) | 上午每次, 昭別 3<br>初考孫總章者,請先兆兆體檢並於分影前時到總費並會边安全講當(5:00-11:00),講當完成後,才批考試:<br>持範倫架阿茲用延興國客者,免參加安全講篇講於9:00-11:00時到總費考試 | 1    | 報名<br>SignUp |
|                             | 108年9月10日<br>(雇明二) | 下午環況,相別3<br>初客條機需者,議先完成整檢並於1起20前期時後放安金購買(1:10-1:20),購買完成後,才能考試,持軽<br>機関指成用記錄量考者,免食加安金購買,請於1:30-3:00時到處費考試     | IF.X |              |
|                             | 108年9月11日<br>(星期三) | 上午每次, 絕別 3<br>初考極機業者,讓先完成體檢並於9起原報到國農並會功安全講算(9:00-11:00),講算完成後,才能考試;<br>持程機関現成用証明量考書,免參加安全講算議於9:00-11:00時到家農考試 | 额浦   |              |
|                             | 108年9月11日<br>(星明三) | 下午每次, 把別 3<br>初老得樂華者, 講先完成簡佳並於1起30前戰到你如安全講習[110-120], 講習完成後, 才能考試,持軽<br>樂繁裕成為記錄畫考者, 免食加安全講習[該約130-3:00報到座費考試  | ыл   |              |
|                             | 108年9月12日<br>(早期四) | 上午導攻, 絕別 3<br>初考張樂幸者,讀先完成體絶並於9點前將到應費並參加安全講篇(500-11:00),講篇完成後,才能考試;                                            | 15.8 |              |

是關掉分頁,仍會有以下畫面,再按一次「繼續預約報名」

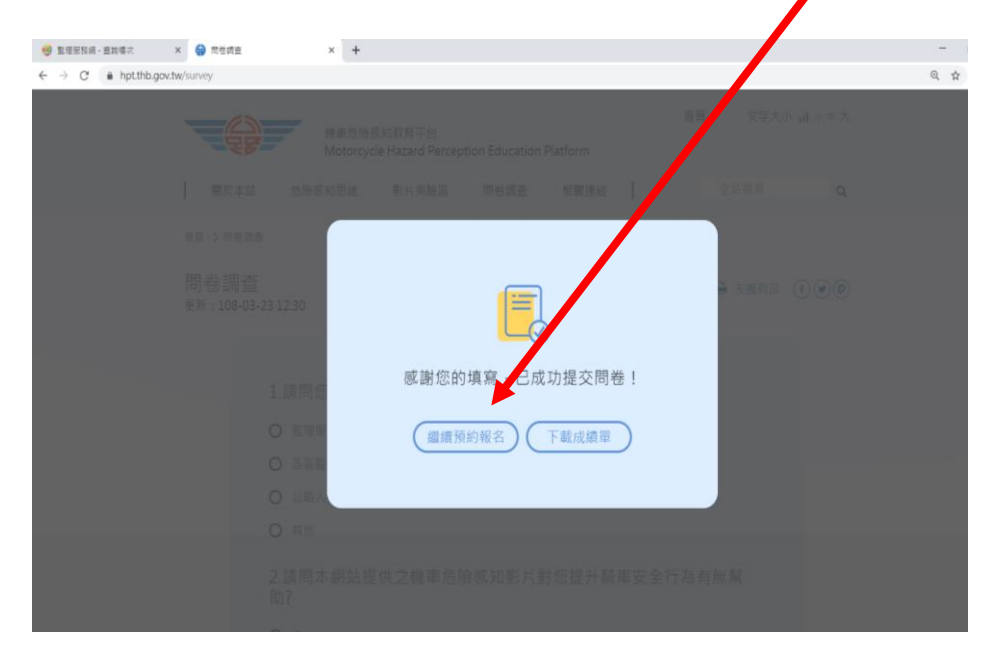

就可以回到監理服務網,繼續預約。

Δ

## 狀況四:在以下畫面不小心按了 X 整理服務網 - 查該場次 × 🖌 😭 問題調度 × 🥶 整理服務網 - 直鉤環穴 × + C mvdis.gov.tw/m3-emv-tm/exm/locations/check • ☆ 中 下午增灾, 组別 3 108年9月6日 初考领機車者。請先完成體檢並於1點20前報到參加安全講習(1:10-1:20),講習完成後,才能考試:持載 额清 (星期五) 機關原或用註碼重考者,免參加安全講習,請於1:30-3:00報到鄉費考試 上午塲文, 组別 3 108年9月9日 初考领機車者,議先完成體檢並於9點前報到鄉賽並參加安全講習(9:00-11:00),講習完成後,才能考試; 話湯 (星期一) 持軽機開照或吊註錄量考者,免参加安全講習,請於9:00-11:00報到繳費考試 下午場次, 組別 3 108年9月9日 初考領機車者,請先完成體檢並於1點20前報到參加安全講習(1:10-1:20),講習完成後,才能考試:芬範 15-2 (里期一) 機開照或吊註銷重考者,免参加安全講習,請於1:30-3:00報到繳費考試 上午場次, 組別 3 108年9月10日 初考领操車者,請先完成體檢並於9點前報到鄉費並參加安全講習(9:00-11:00),講習完成後,才能考試; (星期二) 持輕機屬照或吊註碼重考者,免參加安全講習,請於9:00-11:00輕到鄉費考試 下午塘灾,组别3 108年9月10日 初考领檄奉者,請先完成種檢並於1點20前時到參加安全講習(1:10-1:20),講習完成後,才能考試:持軽 観渦 (雇用二) 機關隔或用註碼重考者,免參加安全講習,講於1:30-3:00報到邀費考試 上午場次, 組別 3 108年9月11日 初考硕荣幸者,講先完成體檢並於9點前報到鄉費並參加安全講習(9:00-11:00),講習完成後,才能考試; 额诺 (星期三) 持軽機無照或吊註鍋重考者,免参加安全講習,請於9:00-11:00戰到鄉費考試 下午場交,組別: 108年9月11日 初考領機車者。講先完成體檢並於1點30前報到參加安全講習(1:10-1:20)。講習完成後。才能考試,符輕 製酒 (星明三) 機関研収用評価要考表,免疫加安全課題,請於1:30-3:00報到術書考試 上午場次,組別3 108年9月12日 初考研機事業,請先完成職檢並於9點前初刻應費並參加安全講篇(9:00-11:00),講篇完成後,才能考試; 预济

是關掉整個瀏覽器,所有資料會不見,必須重覆所 有流程,再進入監理服務網及再至平台測驗及填問 卷,方能回到監理服務網繼續預約。